## WEB 会議(オンライン教室)へ参加する方法 マニュアル

(Windows 版)

加茂農林高校

重要!!

<u>Windows PCにWEBカメラが付いていますか?カメラがない場合、参加はできますが講義を</u> 受けるのみで双方向通信はできません。

カメラは自分の顔以外に背景が映り込みますので、映したくないものは排除してください。

## 1 デスクトップアプリを使用して参加

アプリをインストールしたくない場合は、「2 アプリ を使用しない参加」に進んでください。その場合挙手機 能等が使えません。

(1)アプリのインストール(準備)

①下記のURLへアクセスしデスクトップアプリをダウンロードする。

https://www.webex.com/ja/video-conferencing.html

②ダウンロードをクリックする

③インストールウィザードに従いインストールする。

④「ゲストとして使用する」をクリックし、次の画面で「<u>名前」と「メールアドレス」入力して「ゲスト</u> として続行する」をクリックする。

「名前」は「1年A科13番岐阜太郎」であれば「1A13岐阜太郎」(数字は半角) (※生産:A、食品:F、森林:N、環境:E、園芸:H)※お子様の名前を入力してください。「メー ルアドレス」は個人のメールアドレスを入力してください。 ※入力されたメールアドレスは学校側から追跡することはなく、またそのメールアドレス宛に学校からの連絡や迷惑 メールなどが送られることはありませんのでご安心ください。

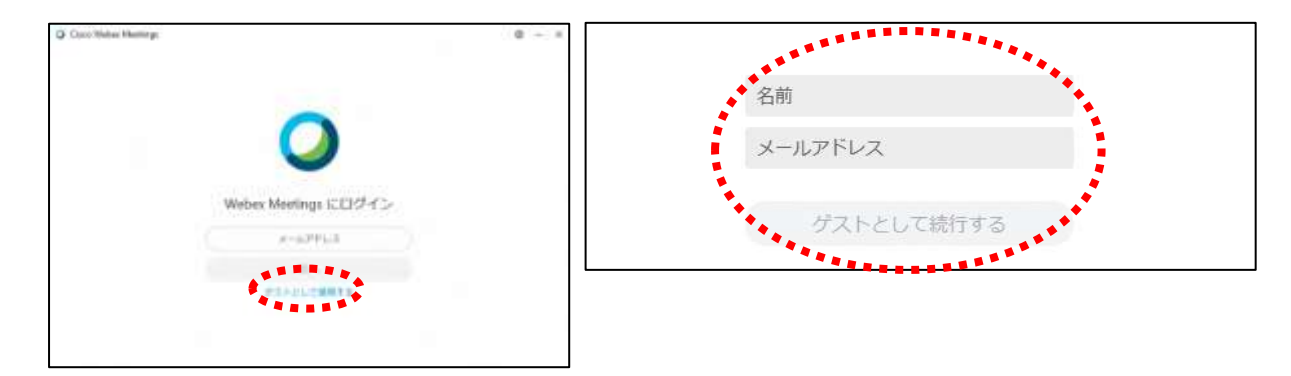

⑤デスクトップアプリが起動します。→(2)へ すぐにWeb会議に出席しない場合は「×」で閉じてください。

## (2) Web 会議への参加方法

①会議室のミーティング番号を確認する。※ミーティング番号はすぐメールにて連絡します。 ②デスクトップアプリをダブルクリックして起動させ、「参加」をタップする。

③メールで確認した9桁か10桁のミーティング番号を入力すると「参加」という文字が選択できるように なる。

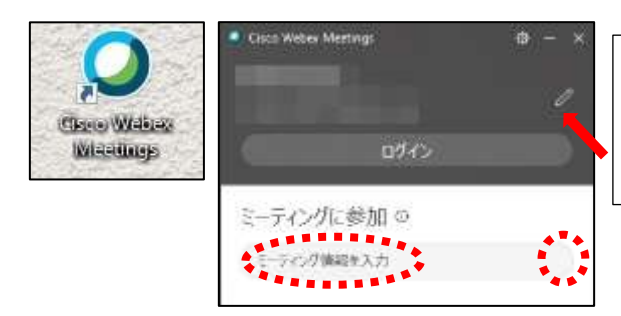

(1) 一④で入力した「名前」と「メールアドレ
 ス」が表示されています。変更する場合は矢印の
 鉛筆アイコンをクリックすると変更できます。

④「音声に接続しない」になっていたらクリックして「インターネット通話を使用」をクリックする。⑤自分のカメラ映像がプレビューされていないことを確認する。

⑥マイクアイコンが赤くなっていることを確認して「ミーティングに参加」をクリックする ⑦オンライン会議室へ入り、会議に参加することができる。

 必ず確認!!マイクがミュート(マイクアイコンが赤色)になっていればOK。

 ⑧講座が終了し、終了するときは

 をクリックしたのち「ミーティングから退出」をクリックする。
 ※主催者が「ミーティングを終了」をした場合は自動的に終了されます。

## 2 アプリを使用しない参加(パソコンにアプリをインストールしたくない場合)

①Webexのサイトにアクセスする。

https://www.webex.com/ja/video-conferencing.html

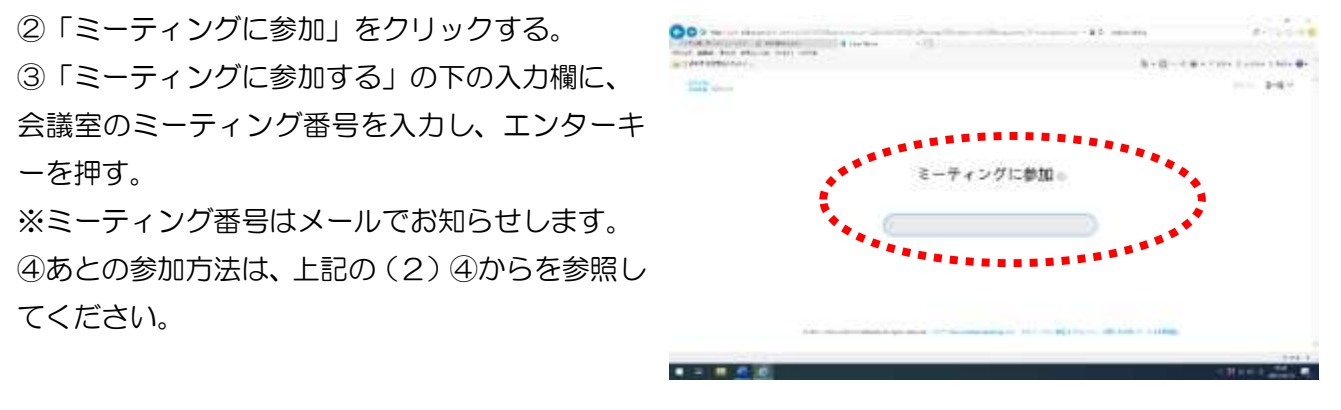